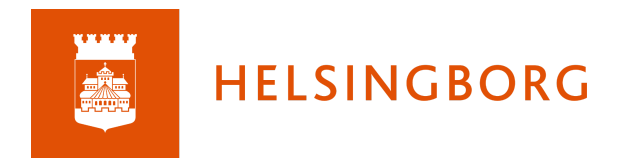

## Kom igång med itslearning - för elev

Gå till webbadressen: <u>https://skolportalen.helsingborg.se</u> Klicka på Logga in under Elev

| H. | Helsingborgs<br>stads skolor |                                                                                               |                                                                                                    |                                                                                                    | Cogga in |
|----|------------------------------|-----------------------------------------------------------------------------------------------|----------------------------------------------------------------------------------------------------|----------------------------------------------------------------------------------------------------|----------|
|    |                              | Välkom<br>I Skolportaler<br>vårdnadshava<br>verksamhet. I<br>Skolportalen funge               | men till Skolportalen<br>I för Helsingborgs stads skolor kan du som elev,<br>are när som helst ta del av din förskolas eller sko<br>Här når du de flesta av dina pedagogiska system<br>rar bäst i webbläsarna Microsoft Edge och I Google Chrome.     | personal och<br>plas<br>n och tjänster.                                                                                |          |
|    | Elev<br>Logga<br>Exemy       | Logga in<br>a in med de uppgifter som du fått från skolan.<br>pel på användamamn är 920202tt. | Vårdnadshavare<br>Logga in<br>Det finns tre olika alternativ för att logga in:<br>. BankiD (även mobilt)<br>. Freja elD<br>. Användarmann och lösenord (när du saknar<br>möjlighet till e-legitimation, kontakta<br>förskolan/skolan för information) | Personal<br>Logga in<br>Logga in med de uppgifter som du fått från<br>din rektor. Exempel på användarnamn är Tete1010. |          |

Skriv in ditt användarnamn och lösenord. Klicka sedan på OK.

| Ange ditt användarnamn |          |
|------------------------|----------|
| ösenord                |          |
| Ange ditt lösenord     |          |
|                        |          |
| Avbryt                 | Logga in |

Här klickar du på ikonen för itslearning.

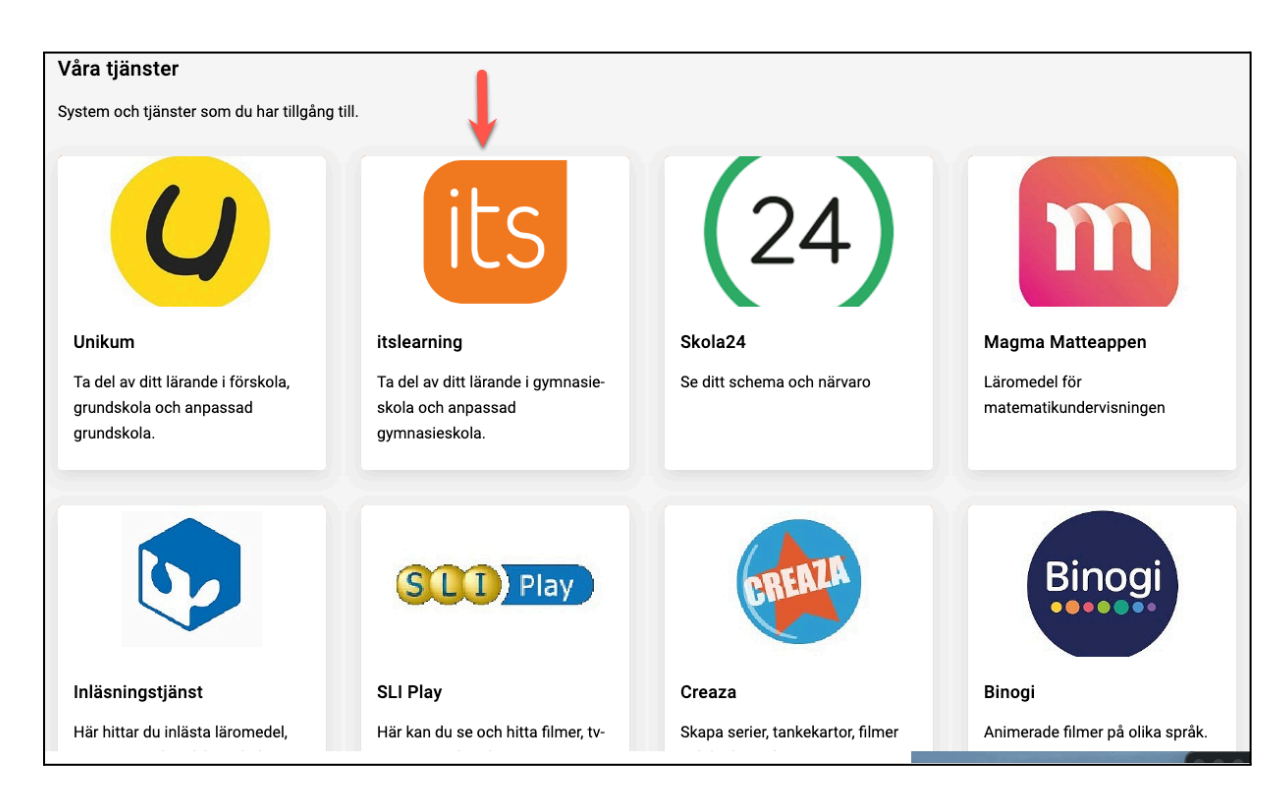

När du kommer in i itslearning landar du på startsidan: *Kurser*. Klicka på ett kurskort för att komma till en kurs.

| ILS Kurser Uppdateringar Grupper                                                                     | Kalender Länkar 👻 |                   |                       | Notifi                                                                      | ieringar                                                                                                    |
|----------------------------------------------------------------------------------------------------|-------------------|-------------------|-----------------------|-----------------------------------------------------------------------------|----------------------------------------------------------------------------------------------------|
| Kurser<br>Stjärnmarkerade kurser<br>SVE10LSA1A23/24<br>Uppdaterad 2023-03-28<br>OPC, Testäiare Jenny | Svenska 1 *       | Engelska 5 SA1A * | Aktivitetsledarskap * | Q Sok<br>Mentorskurs SA1A *<br>Uppdetend 2021-01-27<br>PC, Testlärare Jenny | Meddelanden Alia kurser<br>Senast uppdaterad •<br>Historia 1 SA1A *<br>Uppdaterad 2020-10-05<br>(implanterad 2020-10-05)<br>(implanterad 2020-10-05)<br>(implanterad |
| Matematik 1b SA1a *                                                                                  |                   |                   | Kurskort              |                                                                             |                                                                                                    |

På kurskortet ser du om du har några uppgifter med tidsgräns denna vecka och om din lärare har gjort ett nytt anslag i kursen.

Notifieringar får du t ex när en lärare gjort en bedömning och gett feedback på uppgifter.

Meddelanden kan skickas mellan dig och din lärare, från lärare till alla elever i en kurs, eller mellan dig och flera kursdeltagare.

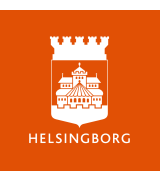

I din personliga meny som öppnas när du klickar på ditt namn kan du t ex ändra vissa inställningar, som profilbild och kopplade konton (här lägger du till ditt Google-konto som används i skolan). Här hittar du också dina omdömen och anteckningar från dina utvecklingssamtal.

| its Kurser Uppdateringar Grupper Kalender | Länkar 🔻                                                                                                    |                                                                                                    | A 🏓 🍅             |
|-------------------------------------------|----------------------------------------------------------------------------------------------------|----------------------------------------------------------------------------------------------------|-------------------|
| Uppdateringa                              | r                                                                                                    |                                                                                                    | <u>Kurser</u>     |
| kursuppdateringar                         | 🕮 De senaste uppdateringarna                                                                                                    | ✓ Uppgifter                                                                                                    | Uppgifter         |
|                                           | PC, Testiane Jenny i SVEIOLSA1A23/24         Image: State State | Control Control Contro Control Control Control Control Control Control Control Control Co | Uppgitter         |
|                                           | Skriv kommentar                                                                                                    | <u>Gå till kalender</u><br>den 15 aug                                                                                                    | Kalenderhändelser |
|                                           |                                                                                                    | <ul> <li>SVE10L5A1A23/24</li> <li>08:00</li> <li>Frilluftsdag - Ingen lektion</li> </ul>                                                                                                    |                   |

I stället för *Kurser* på startsidan kan du välja *Uppdateringar*.

Under De senaste uppdateringarna ser du **Anslag** som lärare gör i dina kurser och resurser och aktiviteter som de lägger till. Det är ett flöde som rör sig nedåt och påminner om sociala medier som Facebook t ex.

Under Uppgifter ser du de uppgifter, från alla dina kurser, som har en tidsgräns. Uppgifter utan tidsgräns visas inte här. Om du klickar på en uppgiftsrubrik här kommer du till den kursen och kan svara på din uppgift.

Under Händelser ser du sådant som din lärare eller skola har lagt in i kalendern.

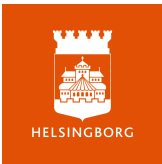

| Kurser Uppdateringar Grupper | K ender Unkar 🛩 🚺                                                                                                    |                                                             | 📌 🗩 🔀                                   |
|------------------------------|----------------------------------------------------------------------------------------------------|-------------------------------------------------------------|-----------------------------------------|
| SVE10LSA1A23/24 Översikt     | Planeringar Innehåll Rapporter Deltagare                                                                                                    |                                                             |                                         |
|                              | Planeringar                                                                                                    | ✓ Uppgifter <u>Aktiva</u> Slutförda                         |                                         |
| Aktuella<br>planeringar      | Kursinformation Sv1           Har hittar du sklandart som du behöver veta om kursen Svenska 1. Din Ibrare når du va<br>va meddaladeruktionen i tislearning eller i arbetsrum 29.           Izetsätt >>                                                                 | Tidsgräns senare                                            | Uppgifter, med<br>och utan<br>tidsgräns |
|                              | Konsten att övertyga         ARGUMENTATION I 74L OCH SKR#T           Under de hår lektionspassen ska vi prata om retorikens grunder och hur man på<br>bästa sitt övertygar sina lyssnare eller läsare. Vi böjar med en gemensam           im 8 aug-30 sep.         2/3 | Tideprine: den 16 segunti                                   |                                         |
|                              | S1 Andres                                                                                                    | Argumenterande tal                                          |                                         |
|                              |                                                                                                    | Boka dag för romandiskussion                                |                                         |
|                              | Pr. Testlärare Jenny     Pminuter sedan                                                                                                    |                                                             |                                         |
|                              | Välkomna tillbaka till ett nytt läsår! VI ses vid navet för utomhusaktiviteter kl 12:30 idag.                                                                                                    |                                                             |                                         |
|                              | a Contraction of the                                                                                                    | Händelser<br>Gå till kalender<br>den 15 aug                 |                                         |
|                              |                                                                                                    | ● SVEIOLSA1A23/24<br>08:00 €<br>Friluftsdag - Ingen lektion | Kalenderhändelser för<br>denna kurs     |

När du går in i en kurs ser du en liknande översikt, men nu gäller den *bara* för den kursen du är inne i.

Om det finns en aktuell planering, eller en planering med information som gäller under hela kursen, kan du se den överst på kursöversikten. För att se det material du ska ta del av kan du klicka på Starta och bläddra dig igenom instruktioner och uppgifter. Eller, så kan du klicka på Planeringar i kursmenyn och se *alla* planeringar som finns i kursen.

Om din lärare inte använder Planeringar kan du hitta uppgifter och annat material under Innehåll.

I Uppgiftsblocket i kursen kan du se både kommande och avslutade uppgifter. Här ser du även *uppgifter utan tidsgräns* som inte syns på Startsidan med alla kurser.

Händelseblocket visar händelser i kalendern *för bara denna kurs*. Här har du också länk till aktuell planering.

Under Rapporter ser du de bedömningar du har fått på olika uppgifter i kursen. Där kan du hitta bedömningar som gjorts med en Bedömningsskala, t ex Uppnår E, Uppnår inte E:

Där kan du också se bedömningar som gjorts i matrisform på kunskapskrav. Om du vill se vilken uppgift som respektive "stapel" hör till kan du klicka på kunskapskravets rubrik.

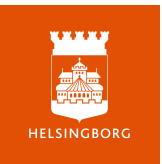

När du ska svara på en inlämningsuppgift kan du klicka på den, direkt på kursens översiktssida.

| Kurser Uppdateringar Grupper | Kalender Länkar 👻                                                                                                    |        |                           |                         | xº > 🔀 |
|------------------------------|----------------------------------------------------------------------------------------------------|--------|---------------------------|-------------------------|--------|
| SVE10LSA1A23/24 Översikt     | Planeringar Innehåll Rapporter Deltagare                                                                                                    |        |                           |                         |        |
|                              | 🗈 Planeringar                                                                                                    |        | ✓ Uppgifter A             | ktiva Slutförda         |        |
|                              | Kursinformation Sv1           Här hittard us skdam som du behöver veta om kursen Svenska 1. Din lärare ru<br>va meddelanderlunktionen i itslearning eller i arbetsrum 29.           1/2                                                                                                    | når du | Tidsgräns senare          |                         |        |
|                              |                                                                                                    |        | Tidsgräns: den 16 augusti |                         |        |
|                              | Fortsätt         All Units         All Units <td< td=""><td>n på</td><td>v Ingen tidsgräns 👔</td><td></td><td></td></td<> | n på   | v Ingen tidsgräns 👔       |                         |        |
|                              |                                                                                                    |        |                           |                         |        |
|                              | 📢 Anslag                                                                                                    |        | 🛗 Händelser               |                         |        |
|                              | PC. Testlärare Jenny<br>19 minuter sedan                                                                                                    | •••    | den 15 aug                | <u>Gå till kalender</u> |        |
|                              | Välkomna tillbaka till ett nytt läsår! Vi ses vid navet för utomhusaktiviteter kl 12:30 idag.                                                                                                    |        | SVE10LSA1A23/24           |                         |        |

När du öppnar inlämningsuppgiften ser du en beskrivning och om din lärare ska bedöma din inlämning med kunskapskrav, ser du en matris. Du kan också se om den kommer att bedömas med en bedömningsskala och vilken tidsgräns som finns.

| Kurser Uppdateringar Grupper Kalender | Länkar 👻                                                                                                    |                                                                                                    |                                                                                                    | <b>Å</b> 1 | 6 |
|---------------------------------------|----------------------------------------------------------------------------------------------------|----------------------------------------------------------------------------------------------------|----------------------------------------------------------------------------------------------------|------------|---|
| SVE1OLSA1A23/24 Översikt Planeringar  | Innehåll Rapporter Deltagare                                                                                                    |                                                                                                    |                                                                                                    |            |   |
|                                       | Argumenterande text                                                                                                    | •••                                                                                                   | 🖋 STATUS<br>Inte inlämnad                                                                               |            |   |
|                                       | Ditt svar INTEINLÄMMAD                                                                                                    |                                                                                                    | TIDSGRÄNS           2024-08-16 23:59                                                                    |            |   |
|                                       | Inlämningsuppgift<br>Nu ska du skriva en argumenterande text enligt de instruktioner du fått i plan                                                                                                    | neringen.                                                                                             | HEMUPPGIFT Den här aktiviteten är inte en hemuppgift                                                    |            | : |
|                                       |                                                                                                    |                                                                                                    | LIRANDEMÄL     DEven kan äkita argumesterande test och andra.     DEven kan äkita skuftsschleta normer. |            |   |
|                                       | ~                                                                                                    |                                                                                                    | 0 BEDÖMNINGSSKALA                                                                                       |            |   |
|                                       | Doj matris<br>• <u>Eleven kan skriva argumenterande text och andra</u>                                                                                                    |                                                                                                    | Nar ej kraven / nar kraven för E                                                                        |            |   |
|                                       | Eleven kan skriva argumenterande text och andra                                                                                                    |                                                                                                    |                                                                                                    |            |   |
|                                       | *Uppnår inte *E *C **C<br>kraven för E<br>Eleven kan skriva Eleven kan skriva<br>argumenterande text argumenterande text ar<br>och andra typer av och andra typer av och<br>texter, som är texter, som är to<br>sammanhängande sammanhängande som | k A<br>leven kan skriva<br>rgumenterande text<br>ch andra typer av<br>exter, som är<br>ammanhängande, |                                                                                                    |            |   |

Det finns många olika sätt att besvara en inlämningsuppgift. Du ska börja med att klicka på Svara på inlämningsuppgift

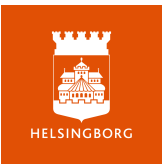

| Argumenterande text                                                                    |        |
|----------------------------------------------------------------------------------------|--------|
|                                                                                        | Lyssna |
| Ditt svar INTE INLÄMNAD                                                                |        |
| Inlämningsuppgift                                                                      |        |
| Nu ska du skriva en argumenterande text enligt de instruktioner du fått i planeringen. |        |
|                                                                                        |        |
| Visa matris<br>Svara på inlämningsuppgift                                              |        |

Här kan du få besvara en inlämning på många olika sätt:

| nlämningsuppgi | ift      |            |          |            |       |   |          |                     |    |                  |                                |                      |                       |                                |   |    |      | 1     | Visa  | besl | krivn  | inge      | n av    | inlä   | mnir         | ıgsupj    | pgifter   |
|----------------|----------|------------|----------|------------|-------|---|----------|---------------------|----|------------------|--------------------------------|----------------------|-----------------------|--------------------------------|---|----|------|-------|-------|------|--------|-----------|---------|--------|--------------|-----------|-----------|
| vara           |          |            |          |            |       | _ | _        |                     |    |                  |                                |                      |                       |                                |   |    |      |       |       |      |        |           | _       |        |              |           |           |
| Typsnitt - Non | .mal +   | B I<br>↔ ⇒ | <u>n</u> | <u>▲</u> - |       | Ω | : ≞<br>? | <del>ار</del><br>کړ | Dč | ×z               | <b>x</b> <sup>e</sup><br>mativ | 14-1                 | 100                   | ;= :                           |   | ¥. | æ    | <br>• |       | \$   |        | Ŷ         | ıΣ      |        | ) <u>m</u> . | ·         |           |
|                |          |            |          |            |       |   |          |                     |    |                  |                                |                      |                       |                                |   |    |      |       |       |      |        |           |         |        |              |           |           |
|                |          |            |          |            |       |   |          |                     |    |                  |                                |                      |                       |                                |   |    |      |       |       |      |        |           |         |        |              |           |           |
|                |          |            |          |            |       |   |          |                     |    |                  |                                |                      |                       |                                |   |    |      |       |       |      |        |           |         |        |              |           |           |
| body p         |          |            |          |            |       |   |          |                     |    |                  |                                |                      |                       |                                |   |    |      |       | Tryck | på A | LT oct | h 0 i te: | xtredig | gerare | n för a      | itt öppna | a Hjälper |
|                |          |            |          |            |       |   |          |                     |    |                  |                                |                      |                       |                                |   |    | <br> | <br>  |       |      |        |           |         |        |              |           |           |
| ţ              |          |            |          |            |       |   |          |                     |    | <b>L</b><br>elle | <b>-äg</b><br>er slä           | <b>g t</b> i<br>pp c | <b>ill f</b><br>Ien h | <b>ile</b> i<br><sup>iär</sup> | r |    |      |       |       |      |        |           |         |        |              |           |           |
| Lämna in       | Spara se | om utk     | ast      |            | Avbry | t |          |                     |    |                  |                                |                      |                       |                                |   |    |      |       |       |      |        |           |         |        |              |           |           |

Symbolerna i den röda ramen låter dig spela in ljud och video. Du kan skriva i textrutan och/eller ladda upp en eller flera filer.

Det kan också vara så att du ska skriva i ett google.doc som din lärare har delat med dig i inlämningsuppgiften eller ge kamratrespons på någon annans text när du har lämnat in. Då får du tydliga instruktioner om det.

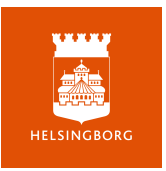

Om du väljer att börja skriva och sedan spara ditt svar som ett Utkast tills du blir klar måste du komma ihåg att *lämna in före deadline*. Ett utkast räknas aldrig som en inlämnad uppgift.

När din lärare har bedömt ditt svar får du en notifiering och kan klicka direkt på den för att öppna uppgiften och se feedback och bedömning.

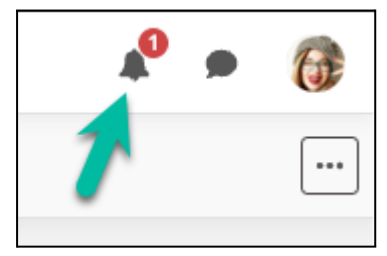

Itslearnings app kan du ladda ner från App Store eller Google Play. Den har lite olika utseende beroende på vilken telefon du använder, men funktionerna är de samma. Först behöver du välja Helsingborg för att komma till rätt itslearningsite.

| its learning              |                   |  |  |  |  |  |  |  |  |  |  |
|---------------------------|-------------------|--|--|--|--|--|--|--|--|--|--|
| helsing                   | 8 Q               |  |  |  |  |  |  |  |  |  |  |
| Helsingborg               |                   |  |  |  |  |  |  |  |  |  |  |
| Helsingborgs vård- och o  | msorgsförvaltning |  |  |  |  |  |  |  |  |  |  |
| Helsinge Realskole Helsir | ıge               |  |  |  |  |  |  |  |  |  |  |
| Helsingin kaupunki        |                   |  |  |  |  |  |  |  |  |  |  |
| Helsingin Seniorisäätiö   |                   |  |  |  |  |  |  |  |  |  |  |
| Helsingin Suomalainen Yl  | nteiskoulu        |  |  |  |  |  |  |  |  |  |  |
| Helsingør Kommune         |                   |  |  |  |  |  |  |  |  |  |  |

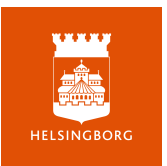

Här loggar du in med samma inloggning som i Skolportalen

| 09:12 🕫       |                 |                   |
|---------------|-----------------|-------------------|
|               | LOGGAR I        | N PÅ              |
|               | Helsingb        | org               |
|               | Inte från Helsi | ingborg?          |
| itslearning-i | nloggning       | Extern inloggning |
| VÄLJ DIN IN   | LOGGINGSLEVER   | ANTÖR             |
|               | Elev            |                   |
|               | Anställd        |                   |
|               | E-id            |                   |

När du har kommit in i appen kan du välja att koppla itslearnings kalender till kalendern i din mobil och att tillåta notifieringar när du får meddelanden och när dina lärare gör anslag i kurser.

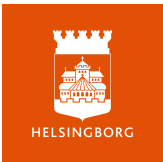